After a registration is made for an event that engages Scouts in Merit Badge classes, you first must know two things.

- ) The email address used to make the registration AND
- J The Registration number

These will be noted on the confirmation email when the registration was made. Here is an example.

| MCC Staff Planning Conference 2018 |                                     |
|------------------------------------|-------------------------------------|
| Click here for event details       | View registration 272681962 details |

In your browser, navigate to <u>http://michiganscouting.org</u>

On the main page select Calendar and Activities

In the dropdown list, select Access Existing Event Registration

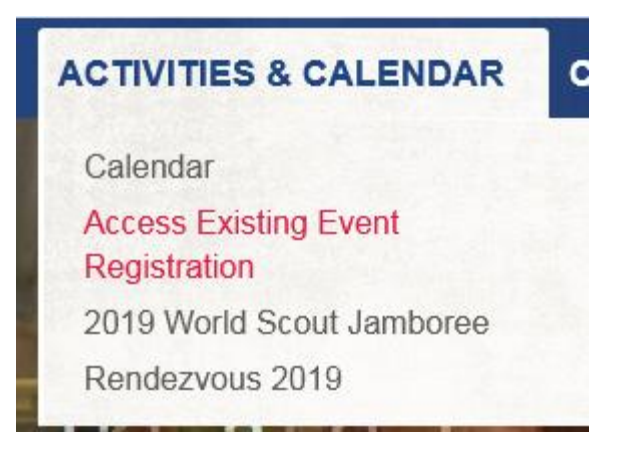

A new tab will appear with a dialog box asking for the email address used to make the Registration and the Registration number.

|                | Lookup Registration |       |
|----------------|---------------------|-------|
| Email Address: |                     |       |
|                |                     | Login |

Enter the required information, and you will be directed to the Registration.

You will access the Registration and be on the Summary page.

In the upper right corner, is a link for reporting -

When you click that link, you will see a list of available reports. Select the report. This will list" Attendee report showing each Scout's class or merit badge schedule on a separate page"

Reporting

Class Schedule

It will look like this:

|                                             | Mart Barry Terring The Lances Ter- |                 |
|---------------------------------------------|------------------------------------|-----------------|
| Event Information                           | Attendee Information               |                 |
| Marco G. 2010. do 10.000<br>Milli Tanana Ma | Registrant                         | Boy Scout Youth |
|                                             |                                    |                 |

| Time                | Period                                    | C                                           | lass #                  | Class Name                                                                   |
|---------------------|-------------------------------------------|---------------------------------------------|-------------------------|------------------------------------------------------------------------------|
| 08:30 AM -04:00 PM  | All Day Sessio                            | on                                          |                         | None selected                                                                |
| 09:00 AM - 12:00 PM | AM Session<br>Location: 2<br>Prerequisite | M<br>204<br>1, 2,3a, 3b, 4a, do two from 4  | BTC105<br>c 1 to 7, 5a, | Citizenship in the World<br>Instructor:<br>5b, 5c, 6a, 6b, 6c, 7a through 7e |
| 01:00 PM - 04:00 PM | PM Session<br>Location: 1<br>Prerequisite | M<br>119<br>4b, 4c, 4d, 4e, and either 6a,6 | BTC102<br>Sb,or 6c      | Chess<br>Instructor:                                                         |
| 08:30 AM -09:00 AM  | Flag Ceremon                              | ıy                                          |                         | null                                                                         |

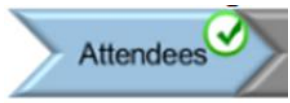

You can also click on the Attendees icon -

Then click on the Scouts name, which will expand to show

| Select Classes  | BLUE        | CLASS SCHEDULE           |
|-----------------|-------------|--------------------------|
| Period          | Ti .e       | Sat                      |
| All Day Session | 01.30-04:00 |                          |
| AM Session      | 09:00-12:00 | Citizenship in the World |
| PM Session      | 01:00-04:00 | Chess                    |

Click on the Print icon to print a class schedule. This will print the same report as above.